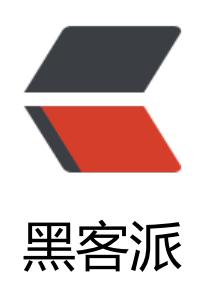

## 查看 PHP-FPM 进程占用内存大小

- 作者: happyhacker
- 原文链接: https://hacpai.com/article/1525673565056
- 来源网站:黑客派
- 许可协议: 署名-相同方式共享 4.0 国际 (CC BY-SA 4.0)

>1. 按 FPM 进程实际占用内存大小排序

<script async src="https://pagead2.googlesyndication.com/pagead/js/adsbygoogle.js"></scr pt>

. <!-- 黑客派PC帖子内嵌-展示 -->

<ins class="adsbygoogle" style="display:block" data-ad-client="ca-pub-5357405790190342" data-ad-slot="8316640078" data-ad-format="auto" data-full-width-responsive="true"></in >

<script>

(adsbygoogle = window.adsbygoogle || []).push({});

</script>

<code class="language-bash highlight-chroma">ps -ylC php-fpm --sort:rss </code>

<img src="https://static.hacpai.com/images/img-loading.svg" alt="" data-src="https://w 3.sinaimg.cn/large/006tKfTcly1fr2quqg5tmj30xq04kdgx.jpg">

这样的结果是按 <code>KB</code> 大小显示的, 而 <code>ps</code> 命令本身不支持将 转换为按 <code>MB</code> 显示, 所以需要使用 <code>awk</code>

<code class="language-bash highlight-chroma">ps -ylC php-fpm --sort:rss <span clas ="highlight-p">|</span> awk <span class="highlight-s1">'NR&gt;1 {\$8=int(\$8/1024)"M";}{ p int;}'</span>

</code>

<img src="https://static.hacpai.com/images/img-loading.svg" alt="" data-src="https://w 3.sinaimg.cn/large/006tKfTcly1fr2qv5lojwj30ry04o3zl.jpg">

2. 查看所有 FPM 进程占用内存的平均值

<code class="language-bash highlight-chroma">ps --no-headers -o <span class="high ight-s2">"rss,cmd"</span> -C php-fpm <span class="highlight-p">|</span> awk <span class ="highlight-s1">'{ sum+=\$1 } END { printf ("%d%s\n", sum/NR/1024,"M") }'</span> </code>

<img src="https://static.hacpai.com/images/img-loading.svg" alt="" data-src="https://w 2.sinaimg.cn/large/006tKfTcly1fr2qvkhauyj303g01adfo.jpg">

>这样计算完之后就可以根据自己机器内存的大小设置合适的 pm.max\_children 的值了。